# LV87-161101 Certification User's Manual Cabin Wireless Access Point (CWAP) (CWAP 186140-102)

The information contained herein is proprietary and confidential to **Thales Avionics, Inc.** and shall not be used or disclosed, in whole or in part, without first obtaining the written permission of **Thales Avionics, Inc.** 

THALES

Thales Avionics, Inc. 1110 W Hibiscus Blvd Melbourne, FL 32901

TITLE: Certification User's Manual - Cabin Wireless Access Point (CWAP)

CAGE CODE: 3D3R2 DOCUMENT #: LV87-161101

RELEASE DATE: 09/25/2018

REVISION: **F** SHEET 1 of 34

| REVISION   |                                               |                                                                                         |            |                    |  |
|------------|-----------------------------------------------|-----------------------------------------------------------------------------------------|------------|--------------------|--|
| ECO        | REV                                           | DESCRIPTION                                                                             | DATE       | APPROVAL           |  |
| N/A        | IR                                            | Initial Release                                                                         | 5/4/2017   | Signatures on File |  |
| N/A        | А                                             | Section 7.1.1: Revised country selection statement                                      | 5/22/2018  | Signatures on File |  |
|            |                                               | Section 7.1.3.1: Removed Section and renumbered following                               |            |                    |  |
|            |                                               | section.                                                                                |            |                    |  |
|            |                                               | Section 7.2.3/7.2.4: Changed minimum separation distance                                |            |                    |  |
|            |                                               | from 20 to 22 cm                                                                        |            |                    |  |
|            |                                               | Updated Table 7 J3 Pinout                                                               |            |                    |  |
|            |                                               | Table 3/Table 4: Removed Serial Numbers                                                 |            |                    |  |
|            |                                               | Changed all 186098-101 and -102 to 1861/0-102                                           |            |                    |  |
|            |                                               | Changed all 180030-101 and -102 to 180140-102<br>Changed all 1/10-150101 to 1/10-151001 |            |                    |  |
|            |                                               | Changed all LV10 -101 and -102 to -103                                                  |            |                    |  |
|            |                                               | Changed all "IC" to "ISEDC"                                                             |            |                    |  |
|            |                                               | Changed all "Industry Canada" to " Innovation                                           |            |                    |  |
|            |                                               | Science and Economic Development Canada"                                                |            |                    |  |
| N/A        | В                                             | Section 7.3.1: Changed label marking from "ISEDC" to "IC"                               | 06/01/2018 | Signatures on File |  |
|            |                                               | Section 7.3.1: Deleted last 2 paragraphs in section                                     |            |                    |  |
|            |                                               | Section 7.3.1: Changed "d'Industrie Canada" to "d'Innovation,                           |            |                    |  |
|            |                                               | Sciences et Développement économique Canada"                                            |            |                    |  |
| N/A        | С                                             | Removed Section 6.9                                                                     | 08/08/2018 | Signatures on File |  |
|            |                                               | Figure 1: Added clock frequencies                                                       |            |                    |  |
|            |                                               | Section 7.1.1: Updated detail on how CWAP country code is                               |            |                    |  |
|            |                                               | selected                                                                                |            |                    |  |
|            |                                               | Section: 7.1.3.1 : Added warnings regarding:                                            |            |                    |  |
|            |                                               | -Radar are [as] Primary user of SGHZ band                                               |            |                    |  |
|            |                                               | -Tilt angle for FIRP compliance                                                         |            |                    |  |
| Ν/Δ        | П                                             | Section 7.1.3.1: Added warning translations in French                                   | 08/22/2018 | Signatures on File |  |
| N/A        | F                                             | Figure 1: Added operating frequencies                                                   | 09/14/2018 | Signatures on File |  |
| N/A        | F                                             | Figure 1: Removed 5260-5320 MHz and 5500-5720 MHz                                       | 09/25/2018 | Signatures on File |  |
|            |                                               | operating frequency bands                                                               | ,,         |                    |  |
|            |                                               | Figure 1: Added note on DFS channels being disabled by                                  |            |                    |  |
|            |                                               | software                                                                                |            |                    |  |
|            |                                               |                                                                                         |            |                    |  |
|            |                                               |                                                                                         |            |                    |  |
|            |                                               |                                                                                         |            |                    |  |
|            |                                               |                                                                                         |            |                    |  |
|            |                                               |                                                                                         |            |                    |  |
|            |                                               |                                                                                         |            |                    |  |
|            |                                               |                                                                                         |            |                    |  |
|            |                                               |                                                                                         |            |                    |  |
|            |                                               |                                                                                         |            |                    |  |
|            |                                               |                                                                                         |            |                    |  |
|            |                                               |                                                                                         |            |                    |  |
|            |                                               |                                                                                         |            |                    |  |
|            |                                               |                                                                                         |            |                    |  |
|            |                                               |                                                                                         |            |                    |  |
|            |                                               |                                                                                         |            |                    |  |
| TITLE: Cer | tification L                                  | Iser's Manual - Cabin Wireless Access Point (CWAP)                                      | <u>.</u>   |                    |  |
| CAGE COD   | E: 3D3R2                                      | DOCUMENT #: LV87-161101                                                                 |            | REVISION: F        |  |
| RELEASE D  | RELEASE DATE: 09/25/2018         Page 2 of 34 |                                                                                         |            |                    |  |

**Signatures** 

Sean Vakili Electrical Engineer

250 Kenneth Ponton

Solution Engineering Manager

an

<u>9/25/18</u> Date 9/26/18

Date /

Date

Johathan Parker **Director of Product Development Engineering - Connectivity** 

| TITLE: Certification User's Manual - Cabin Wireless Access Point (CWAP) |                         |             |  |  |
|-------------------------------------------------------------------------|-------------------------|-------------|--|--|
| CAGE CODE: 3D3R2                                                        | DOCUMENT #: LV87-161101 | REVISION: F |  |  |
| RELEASE DATE: 09/25/2018         Page 3 of 3                            |                         |             |  |  |

## **Table of Contents**

| 1 LIST OF ABBREVIATIONS / ACRONYMS                                      | 7            |
|-------------------------------------------------------------------------|--------------|
| 2 SCOPE                                                                 |              |
| 2.1 Equipment Under Test (EUT) Identification                           |              |
| 2.2 Certification Identifications                                       |              |
| 2.3 Explanation of Test Procedure Inputs                                |              |
| 3 HARDWARE INSTALLATION                                                 |              |
| 3.1 Power Up Unit and Connect Wiring                                    |              |
| 3.2 LED Indicators                                                      |              |
| 4 FUNCTIONAL TEST SETUP                                                 |              |
| 4.1 Initial Setup                                                       |              |
| 5 FUNCTIONAL TEST                                                       |              |
| 5.1 Status of AP with SNMP Walk                                         | 20           |
| 5.2 CWAP Status Lights                                                  | 20           |
| 5.3 CWAP Discretes Status                                               | 20           |
| 5.5 Contra Discretes Status                                             | 21           |
| 5.4 Schurt of Status                                                    | 21           |
| 5.5 Shutdown Procedure                                                  |              |
| 6 OPERATIONAL EXERCISE                                                  |              |
| 6.1 Certification Test Software Operation                               |              |
| 6.2 Change Output Power Levels                                          | 22           |
| 6.3 Change Bandwidth and Channel Values                                 |              |
| 6.4 Change Module Scheme                                                | 23           |
| 6.5 Change Data Pates                                                   |              |
| 6.6 Change Antonna Licago                                               | 25           |
| 6.7 Shut Down the Wireless Padios                                       |              |
| 6.71 Turn 2.4 CHz Transmitter OEE (902.11b/g/n)                         |              |
| 6.7.1 Turn 2.4GHz Transmitter ON (802.110/g/II)                         |              |
| 6.7.2 Turn ECHz Transmitter OFE (802.110/g/1)                           |              |
| 6.7.5 Turn ECUs Transmitter OFF (802.114/1/4c)                          | 25<br>25     |
| 6.7.4 Turn SGHZ Transmitter ON (802.11d/1/dc)                           |              |
|                                                                         |              |
| 7 REGULATORY INFORMATION                                                |              |
| 7.1 Wireless Device Country Approvais                                   |              |
| 7.1.1 Country Selection                                                 |              |
| 7.1.2 Country Roaming                                                   |              |
| 7.1.3 Frequency of Operation – FCC and ISEDC                            |              |
| 7.2 RF Exposure Guidelines                                              |              |
| 7.2.1 Safety Information                                                |              |
| 7.2.2 International                                                     |              |
| 7.2.3 EU                                                                |              |
| 7.2.4 US and Canada                                                     |              |
| 7.2.5 Kadio Frequency Interference Requirements – FCC                   |              |
| TITLE: Certification User's Manual - Cabin Wireless Access Point (CWAP) |              |
| CAGE CODE: 3D3R2         DOCUMENT #: LV87-161101         R              | REVISION: F  |
| RELEASE DATE: 09/25/2018 P                                              | Page 4 of 34 |

|     | 7.2.6 Radio Transmitters (Part 15)                   |  |
|-----|------------------------------------------------------|--|
| 7.3 | 3 Radio Frequency Interference Requirements – Canada |  |
|     | 7.3.1 Radio Transmitters                             |  |
| 7.4 | 4 CE Marking and European Economic Area (EEA)        |  |
| 7.5 | 5 Brazil – ANATEL                                    |  |
| 7.6 | 6 Waste Electrical and Electronic Equipment (WEEE)   |  |
| 8 ۱ | WIRE HARNESS                                         |  |
| 8.2 | 1 Test Wire Harness                                  |  |
| 8.2 | 2 Pin Definitions                                    |  |

| TITLE: Certification User's Manual - Cabin Wireless Access Point (CWAP) |                         |             |  |
|-------------------------------------------------------------------------|-------------------------|-------------|--|
| CAGE CODE: 3D3R2                                                        | DOCUMENT #: LV87-161101 | REVISION: F |  |
| RELEASE DATE: 09/25/2018         Page 5 of 34                           |                         |             |  |

## List of Figures

| Figure 1: | Functional Test: Test Setup                   | 13 |
|-----------|-----------------------------------------------|----|
| Figure 2: | Ethernet Wire Harness – J1 and J2             | 30 |
| Figure 3: | Control / Power Wire Harness – J1, J2, and J3 | 31 |

## List of Tables

| Table 1: EUT Identification      | 11 |
|----------------------------------|----|
| Table 2: Certification ID's      | 11 |
| Table 3: List of Equipment       | 14 |
| Table 4: List of Spare Equipment | 14 |
| Table 5: J1 Pin Out              |    |
| Table 6: J2 Pin Out              |    |
| Table 7: J3 Pin Out              |    |
|                                  |    |

| TITLE: Certification User's Manual - Cabin Wireless Access Point (CWAP) |                         |             |  |
|-------------------------------------------------------------------------|-------------------------|-------------|--|
| CAGE CODE: 3D3R2                                                        | DOCUMENT #: LV87-161101 | REVISION: F |  |
| XELEASE DATE: 09/25/2018         Page 6 of 34                           |                         |             |  |

## 1 List of Abbreviations / Acronyms

| Acronym / Abbreviation                | Definition                          |             |
|---------------------------------------|-------------------------------------|-------------|
| А                                     | Ampere                              |             |
| AC, ac                                | Alternating Current                 |             |
| АСВ                                   | Auxiliary Control Board             |             |
| ACC                                   | Aircraft Connectivity Controller    |             |
| AES                                   | Advanced Encryption Standard        |             |
| AIC                                   | Airborne Inhabited Cargo            | ]           |
| AP                                    | Access Point                        | ]           |
| ARINC                                 | Aeronautical Radio, Incorporated    | 1           |
| АТА                                   | Air Transport Association           | 1           |
| AWG                                   | American Wire Gauge                 | 1           |
| BER                                   | Bit Error Rate                      | 1           |
| внм                                   | Bit History Memory                  | 1           |
| ВІТ                                   | Built In Test                       | 1           |
| BITE                                  | Built In Test Equipment             | 1           |
| ВРЅК                                  | Binary Phase Shift Keying           | 1           |
| С                                     | Celsius                             | 1           |
| Cat, CAT                              | Category                            | 1           |
| CLI                                   | Command Line Interface              | 1           |
| CMD                                   | Command                             | 1           |
| CTS                                   | Component Technical Specification   | 1           |
| СШАР                                  | Cabin Wireless Access Point         | 1           |
| dBm                                   | decibel-milliwatts                  | 1           |
| DC, dc                                | Direct Current                      | 1           |
| DFS                                   | Dynamic Frequency Selection         | 1           |
| DHCP                                  | Dynamic Host Configuration Protocol | 1           |
| DISC, Disc                            | Discrete                            | 1           |
| DSSS                                  | Direct Sequence Spread Spectrum     | 1           |
| DSU                                   | Digital Server Unit                 | ]           |
| DTC                                   | Design to Cost                      | ]           |
| DVT                                   | Design Verification Test            | ]           |
| DWG                                   | Drawing                             | ]           |
| EAP                                   | Extensible Authentication Protocol  | 1           |
| ENET                                  | Ethernet                            | ]           |
| ESD                                   | Electro-Static Discharge            | ]           |
| ESS                                   | Environmental Stress Screening      | ]           |
| ETH                                   | Ethernet                            | ]           |
| EUT                                   | Equipment under Test                |             |
| TITLE: Certification User's Manual -  | Cabin Wireless Access Point (CWAP)  |             |
| CAGE CODE: 3D3R2                      | DCUMENT #: LV87-161101              | REVISION: F |
| RELEASE DATE: 09/25/2018 Page 7 of 34 |                                     |             |

|           | FAA                         | Federal Aviation Administration                    |              |
|-----------|-----------------------------|----------------------------------------------------|--------------|
|           | FAR                         | Federal Aviation Regulations                       | 1            |
|           | FCC                         | Federal Communications Commission                  | 1            |
|           | FVIN                        | Firmware Version Identification Number             | 1            |
|           | FWD                         | Forward                                            | 1            |
|           | Gbps                        | Gigabits per second                                | 1            |
|           | GFCI                        | Ground Fault Circuit Interrupter                   | 1            |
|           | GHz                         | Gigahertz                                          | 1            |
|           | GND                         | Ground                                             | 1            |
|           | GSE                         | Ground Support Equipment                           | 1            |
|           | GUI                         | Graphic User Interface                             | 1            |
|           | HALT                        | Highly Accelerated Life Test                       | 1            |
|           | HASS                        | Highly Accelerated Stress Screening                | 1            |
|           | Н                           | High                                               | 1            |
|           | HMN                         | Host Marketing Name                                | 1            |
|           | HRS                         | Hardware Requirements Specification                | ]            |
|           | HVIN                        | Hardware Version Identification Number             | ]            |
|           | HW                          | Hardware                                           | ]            |
|           | Hz                          | Hertz                                              | 1            |
|           | ISEDC                       | Innovation Science and Economic Development Canada | ]            |
|           | ID                          | Identity, Identification                           | ]            |
|           | IEEE                        | Institute of Electrical and Electronic Engineers   | ]            |
|           | IP                          | Internet Protocol                                  | 1            |
|           | IPv4                        | Internet Protocol version 4                        | 1            |
|           | lpv6                        | Internet Protocol version 6                        | 1            |
|           | IUL                         | In-Use Light                                       | 1            |
|           | kg                          | kilogram                                           | 1            |
|           | LAN                         | Local Area Network                                 | 1            |
|           | lbs                         | Pounds                                             | 1            |
|           | LED                         | Light Emitting Diode                               | ]            |
|           | LISN                        | Line Impedance Stabilization Network               | ]            |
|           | LO                          | Low                                                | ]            |
|           | LRU                         | Line Replaceable Unit                              | ]            |
|           | MAC                         | Medium Access Control                              | ]            |
|           | Mbps                        | Megabits per second                                | ]            |
|           | MBU                         | Multiple Bit Upset                                 | ]            |
|           | MCU                         | Master Control Unit                                | ]            |
|           | MHz                         | Megahertz                                          | ]            |
|           | МІМО                        | Multiple Input Multiple Output                     |              |
|           | mm                          | millimeter                                         |              |
| TITLE: Ce | rtification User's Manual - | Cabin Wireless Access Point (CWAP)                 |              |
| CAGE COI  | DE: 3D3R2 D                 | OCUMENT #: LV87-161101                             | REVISION: F  |
| RELEASE   | DATE: 09/25/2018            |                                                    | Page 8 of 34 |

|           | MPS                       | Multi-Purpose Server                                       |              |
|-----------|---------------------------|------------------------------------------------------------|--------------|
|           | MTBF                      | Mean Time Between Failures                                 |              |
|           | MTBUR                     | Mean Time Between Unscheduled Removal                      |              |
|           | N/A                       | Not Applicable                                             |              |
|           | NTS                       | National Technical Systems                                 |              |
|           | OFDM                      | Orthogonal Frequency Division Multiplexing                 |              |
|           | РС                        | Personal Computer                                          |              |
|           | РСВ                       | Polychlorinated Biphenyl                                   |              |
|           | PCU                       | Passenger Control Unit                                     |              |
|           | PDR                       | Preliminary Design Review                                  |              |
|           | PED                       | Passenger/Personal Electronic Device (mobile, tablet etc.) |              |
|           | PFDB                      | Power Floor Disconnect Box                                 |              |
|           | РНҮ                       | Physical layer, from the OSI 7 layer model                 |              |
|           | PMN                       | Product Marketing Name                                     |              |
|           | PN                        | Port Number                                                | 1            |
|           | PoE                       | Power over Ethernet                                        | 1            |
|           | POST                      | Power-On Self-Test                                         | ]            |
|           | PVC                       | Polyvinyl-Chloride                                         | ]            |
|           | QAM                       | Quadrature Amplitude Modulation                            | ]            |
|           | QPSK                      | Quadrature Phase Shift Keying                              | ]            |
|           | QUAL                      | Qualification                                              | ]            |
|           | RDO                       | Remote Data Outlet (USB)                                   | ]            |
|           | Rev, REV                  | Revision                                                   |              |
|           | RF                        | Radio Frequency                                            |              |
|           | RFID                      | Radio Frequency Identification                             |              |
|           | RoHS                      | Restriction of Hazardous Substances                        |              |
|           | RPO                       | Remote Power Outlet                                        |              |
|           | RSS                       | Radio Standard Specification (ISEDC)                       |              |
|           | RTN                       | Return                                                     |              |
|           | RX                        | Receive / Reception                                        |              |
|           | SAC                       | Seat Actuator                                              |              |
|           | SAL                       | Security Assurance Level                                   |              |
|           | SCF                       | Single Phase, Constant Frequency (115 V)                   |              |
|           | SCFH                      | Single Phase, Constant Frequency (230 V)                   |              |
|           | SEU                       | Single Event Upset                                         |              |
|           | SNMP                      | Simple Network Management Protocol                         |              |
|           | SPDB                      | Secondary Power Distribution Box                           |              |
|           | SPS                       | Small Power Supply                                         |              |
|           | SRS                       | Software Requirements Specification                        | 1            |
|           | SRU                       | Shop Replaceable Unit                                      |              |
| TITLE: Ce | rtification User's Manual | I - Cabin Wireless Access Point (CWAP)                     |              |
| CAGE COI  | DE: 3D3R2                 | DOCUMENT #: LV87-161101                                    | REVISION: F  |
| KELEASE   | DATE: 09/25/2018          |                                                            | Page 9 of 34 |

| SSID        | Service Set Identifier                         |
|-------------|------------------------------------------------|
| SSS         | System/Subsystem Specification                 |
| SVF         | Single Phase, Variable Frequency (115 V)       |
| SVFH        | Single Phase, Variable Frequency (230 V)       |
| SW          | Software                                       |
| ТВС         | To Be Confirmed                                |
| TBD         | To Be Determined                               |
| ТКІР        | Temporal Key Integrity Protocol                |
| TLS         | Transport Layer Security                       |
| ТРС         | Transmit Power Control                         |
| ТХ          | Transmit                                       |
| UI          | User Interface                                 |
| UL          | Underwriters Laboratories                      |
| U-NII       | Unlicensed National Information Infrastructure |
| URD         | Unit Requirement Document                      |
| USB         | Universal Serial Bus                           |
| V           | Volt                                           |
| VA          | Volt-Ampere                                    |
| VAC         | Volts Alternating Current                      |
| VLAN        | Virtual Local Area Network                     |
| W           | Watt                                           |
| WEP         | Wired Equivalent Privacy                       |
| W-IFE       | Wireless In-Flight Entertainment               |
| Wi-Fi, WiFi | Wireless networking technology                 |
| WPA         | Wi-Fi Protected Access                         |

| TITLE: Certification User's Manu | al - Cabin Wireless Access Point (CWAP) |               |
|----------------------------------|-----------------------------------------|---------------|
| CAGE CODE: 3D3R2                 | DOCUMENT #: LV87-161101                 | REVISION: F   |
| RELEASE DATE: 09/25/2018         |                                         | Page 10 of 34 |

## 2 Scope

This document is the User's Manual for the Cabin Wireless Access Point (CWAP) part number LV10-151001-103. It is used for setting up and operating the CWAP for certification testing. Additional requested information about the CWAP is also provided in this document.

Testing performed on the CWAP is to be conducted in accordance with the test methods and procedures of test facility. Interconnecting cable bundle definitions and power connection instructions are provided.

The test articles consist of the Cabin Wireless Access Point (CWAP), Thales Part Number LV10-151001-103.

LV10-151001-103 will be FCC, ISEDC, CE Mark, and ANATEL certified.

The CWAP is powered by aircraft 115 VAC, 400 Hz power.

## 2.1 Equipment Under Test (EUT) Identification

The EUT identification names and numbers are listed in Table 1.

| Identification                         | Acronym | Value                       |
|----------------------------------------|---------|-----------------------------|
| Model Name                             | N/A     | Cabin Wireless Access Point |
| Hardware Version Identification Number | HVIN    | 186140-102                  |
| Product Marketing Name                 | PMN     | Cabin Wireless Access Point |
| Firmware Version Identification Number | FVIN    | Switch: 0.9.5               |
| Firmware version identification number |         | Wi-Fi: 5.8.3.0-041R         |
| Host Marketing Name                    | HMN     | N/A                         |

#### 2.2 Certification Identifications

The CWAP Certification IDs for 186140-102 only are listed in Table 2.

Table 2: Certification ID's

| FCC   | 2AGGY-CWAP |
|-------|------------|
| ISEDC | 20826-CWAP |

## 2.3 Explanation of Test Procedure Inputs

A **Bold** item is a selection available on the GUI screen. It is selected by clicking on the item.

A **Bold Italic** item is a physical key on the keyboard that needs to be pressed.

A "**Bold**" item in quotes is text that is to be entered/typed in exactly as shown, followed by pressing *Enter*. The text entered is not bolded.

| TITLE: Certification User's Manu | al - Cabin Wireless Access Point (CWAP) |               |
|----------------------------------|-----------------------------------------|---------------|
| CAGE CODE: 3D3R2                 | DOCUMENT #: LV87-161101                 | REVISION: F   |
| RELEASE DATE: 09/25/2018         |                                         | Page 11 of 34 |

## 3 Hardware Installation

#### 3.1 Power Up Unit and Connect Wiring

- a) Obtain the items called out in Table 3: List of Equipment.
- b) Set up the CWAP in the test chamber and run the cables to the outside.
- c) Power on the laptop.
- d) Connect the USB Hubs to the laptop USB ports as specified in Figure 1.
- e) Install the J1, J2, and J3 connectors to the CWAP as specified in Figure 1.
- f) Connect the two DB25 connectors.
- g) De-activate all switches (switch is towards the black dot).
- h) Connect the RJ-45 CAT5e (or CAT6) Ethernet cables to the laptop. The J1 Ethernet goes to the Ethernet port in the computer, the other goes to the Ethernet adapter on the USB Hub.
- i) Connect the power supply to the 3 power wires going to J1.
- j) Connect the serial connection(s) to the 4-Port Hub as specified in Figure 1.
- k) Connect the Wi-Fi adapters to the 7-Port Hub as specified in Figure 1.
  - 1. Verify that the used 7 Port Hub indicator lights are blue.
  - 2. If not blue, check if the adapter is enabled (under Change Adapter Settings on the Network and Sharing Center screen).
- I) Power on the 115VAC 400Hz power supply.
- m) Activate the RF Enable Switch (away from black dot)
- n) Activate Power-On Switch (away from black dot)
  - 1. Verify the behavior of the CWAP LED light pipe. For more information, see LED Indicators in the next section.
  - 2. The Access Point is ready to configure. For information on basic Access Point device configuration, see 4.1 Initial Setup.

#### 3.2 LED Indicators

The CWAP has three lights on the front face next to the connectors. The light on the right is the main power light. This light should be illuminated once power is applied to the CWAP and the Power ON Switch is activated. The light in the middle is the wired Ethernet light. Once the J1 Ethernet wire is connected to the computer, this light will illuminate. This light blinks with Ethernet activity \*. The left most light is the wireless light. This will be illuminated once the wireless radios begin emitting wireless signal. Once a wireless connection is established and data begins flowing, this light will blink \*.

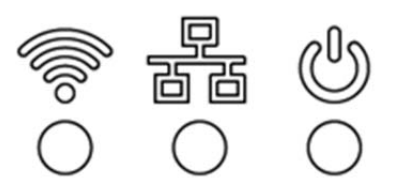

\* **NOTE:** The LED blink rate is proportional to activity. The busiest traffic corresponds to the fastest blink, while the slowest traffic corresponds to the slowest blink.

| TITLE: Certification User's Manu | al - Cabin Wireless Access Point (CWAP) |               |
|----------------------------------|-----------------------------------------|---------------|
| CAGE CODE: 3D3R2                 | DOCUMENT #: LV87-161101                 | REVISION: F   |
| RELEASE DATE: 09/25/2018         |                                         | Page 12 of 34 |

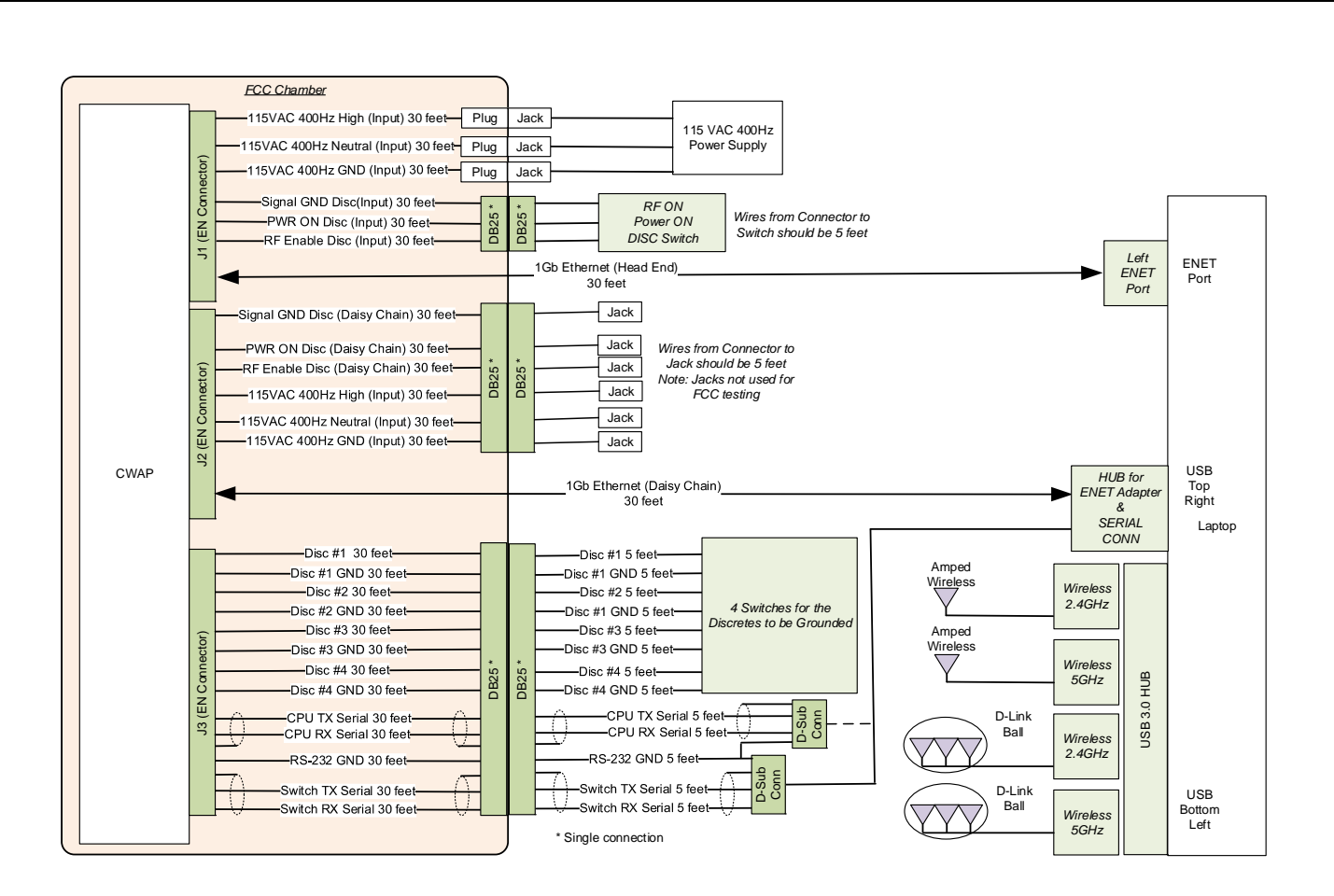

Figure 1: Functional Test: Test Setup

The CWAP uses the following clock frequencies: 175kHz, 300kHz, 3.6864 MHz, 12.2888 MHz, 19.2 MHz, 25 MHz, 25.54 MHz, 27 MHz, 68.25 MHz, 71 MHz, 72 MHz, 100 MHz

## CWAP Operating Frequencies: 5180-5240 MHz, 5745-5825 MHz

Note: All DFS channels (5250-5350MHz and the 5470-5725MHz) are permanently disabled by the CWAP software.

| TITLE: Certification User's Manu | al - Cabin Wireless Access Point (CWAP) |               |
|----------------------------------|-----------------------------------------|---------------|
| CAGE CODE: 3D3R2                 | DOCUMENT #: LV87-161101                 | REVISION: F   |
| RELEASE DATE: 09/25/2018         |                                         | Page 13 of 34 |

| Item | Description                                 | Manufacturer & Part<br>Number     | Serial Number |
|------|---------------------------------------------|-----------------------------------|---------------|
| 1    | CWAP                                        | Thales 186140-102                 |               |
| 2    | CWAP Cable Assembly FCC                     | Thales LV71-161103                |               |
| 3    | 115VAC 400Hz Power Supply (NTS provided)    |                                   |               |
| 4    | CWAP User Input Cable Assembly              | Thales LV71-160502                |               |
| 5    | Laptop Running Windows 7 Pro Service Pack 1 | HP POCOOUT#ABA                    |               |
| 6    | USB 3.0 7-Port Hub                          | Plugable<br>USB3-HUB7-81X         |               |
| 7    | D-Link AC1900 ultra Wi-Fi USB Adapter       | D-Link BWA192NAA1                 |               |
| 8    | D-Link AC1900 ultra Wi-Fi USB Adapter       | D-Link BWA192NAA1                 |               |
| 9    | Wi-Fi USB Adapter                           | Amped Wireless<br>UA230A          |               |
| 10   | Wi-Fi USB Adapter                           | Amped Wireless<br>UA230A          |               |
| 11   | USB HUB                                     | Amazon Basics GT0215610           |               |
| 12   | USB Serial Adapter                          | Trendnet TU-S9 (or<br>equivalent) |               |
| 13   | USB Serial Adapter                          | TrippLite U209-000-R              |               |

#### Table 3: List of Equipment

**NOTE**: Equivalent items may be substituted for the items listed above with the approval of the Test Engineer. Spare items shipped are listed in Table 4.

| Table 4: | List of | Spare | Equipment |
|----------|---------|-------|-----------|
|----------|---------|-------|-----------|

| Item | Description                           | Manufacturer & Part No.        | Serial Number |
|------|---------------------------------------|--------------------------------|---------------|
| 1    | CWAP                                  | Thales 186140-102              |               |
| 2    | CWAP Cable Assembly FCC               | Thales LV71-161103             |               |
| 3    | CWAP User Input Cable Assembly        | Thales LV71-160502             |               |
| 4    | Laptop Running Windows 10             | Acer N16Q2                     |               |
| 5    | USB 3.0 7-Port Hub                    | Plugable<br>USB3-HUB7-81X      |               |
| 6    | D-Link AC1900 ultra Wi-Fi USB Adapter | D-Link BWA192NAA1              |               |
| 7    | D-Link AC1900 ultra Wi-Fi USB Adapter | D-Link BWA192NAA1              |               |
| 8    | Wi-Fi USB Adapter                     | Amped Wireless<br>UA230A       |               |
| 9    | Wi-Fi USB Adapter                     | Amped Wireless<br>UA230A       |               |
| 10   | USB HUB                               | Amazon Basics GT0215610        |               |
| 11   | USB Serial Adapter                    | Trendnet TU-S9 (or equivalent) |               |
| 12   | USB Serial Adapter                    | TrippLite U209-000-R           |               |

| TITLE: Certification User's Manu | al - Cabin Wireless Access Point (CWAP) |               |
|----------------------------------|-----------------------------------------|---------------|
| CAGE CODE: 3D3R2                 | DOCUMENT #: LV87-161101                 | REVISION: F   |
| RELEASE DATE: 09/25/2018         |                                         | Page 14 of 34 |

## 4 Functional Test Setup

#### 4.1 Initial Setup

Once the CWAP is installed and powered on, complete the following steps to access management functions:

 On the Laptop, open the Wireless Connection button in the lower right hand part of the screen. There should be 4 connections. Ensure two of the connections is connected to the 2.4GHz radio, and the other two are connected to the 5GHz radio. If these do not connect automatically, then find the wireless connection and connect it manually. Once this is done one time, it will automatically do it again in the future, as long as you click the box to connect automatically. See the Figure for Windows 7, below.

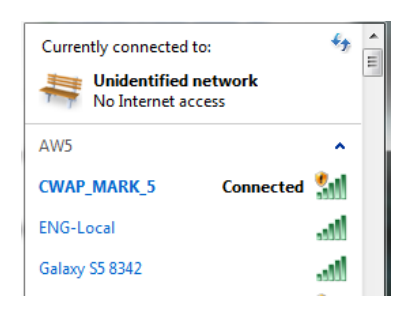

2. On the Laptop, access the **Network and Sharing Center**. Ensure there are 6 connections (2 wired and 4 wireless connections). See Figure for Windows 7, below.

| Control Panel Home                                                                  | View your basic network information and set u                                                                          | p connections                                                                                                    |
|-------------------------------------------------------------------------------------|----------------------------------------------------------------------------------------------------|----------------------------------------------------------------------------------------------------|
| Manage wireless netwo<br>Change adapter setting<br>Change advanced shar<br>settings | orks<br>ps CWAPFOUR Unidentified network (This computer) View your active networks Unidentified network Public network | See full map<br>Internet Connect or disconnect Connect or disconnect Connections: I AW24 (CWAP_MARK_24) I AW24 (CWAP_MARK_5) I DLINK242 (CWAP_MARK_24) I DLINK242 (CWAP_MARK_24) I DLINK5 (CWAP_MARK_5) I DLINK5 (CWAP_MARK_5) I WIRED_INPUT |
|                                                                                     |                                                                                                    |                                                                                                    |
| Certification User's Manu                                                           | ual - Cabin Wireless Access Point (CWAP)                                                                               |                                                                                                    |
| Certification User's Manu                                                           | Jal - Cabin Wireless Access Point (CWAP)                                                                               | REVISION: E                                                                                                    |

3. Open each connection and make sure there is an IP address that will allow all 6 connections to talk. The example IP addresses below and names of the connections do not have to be as shown below, but they all have to match up as the ones below do.

WIRED\_INPUT: 169.254.1.4 (255.255.255.0 MASK)

DAISY\_CHAIN: 169.254.1.5 (255.255.255.0 MASK)

AW24: 169.254.1.25 (255.255.255.0 MASK) - Needs to be connected to the 2.4GHz radio on CWAP. This connection will be CWAP\_MARK\_24.

AW5: 169.254.1.55 (255.255.255.0 MASK) - Needs to be connected to the 5GHz radio on CWAP. This connection will be CWAP\_MARK\_5.

DLINK242: 169.254.1.26 (255.255.255.0 MASK) - Needs to be connected to the 2.4GHz radio on CWAP. This connection will be CWAP\_MARK\_24.

DLINK5: 169.254.1.56 (255.255.255.0 MASK) - Needs to be connected to the 5GHz radio on CWAP. This connection will be CWAP\_MARK\_5.

- a. The IP address used must have 169.254.1.X, where the X needs to be unique to each connection, and cannot be the same as the CWAP AP. This is what the Subnet Mask of 255.255.255.0 infers. The names and IP addresses do not have to be exactly what is shown above. Enter the names and IP addresses in the table on the next page (for future reference).
- b. To check these, left click on them. Then select **Details**. The IP address will be shown.
- c. If the IP address needs to be changed, then select **Properties**. Select the IPv4 item then select **Properties**. Select **Use the following IP address** and enter the IP address and Mask that you want to use.
- d. The IP address on the CWAP is shown below. This IP address has to have the same structure as the ones above.

CWAP AP: 169.254.1.3

e. The names of the connections can be changed by clicking on **Change Adapter Settings**, and then right clicking on the connection. There will be a selection to rename these if needed.

| TITLE: Certification User's Manual - Cabin Wireless Access Point (CWAP) |                         |               |  |
|-------------------------------------------------------------------------|-------------------------|---------------|--|
| CAGE CODE: 3D3R2                                                        | DOCUMENT #: LV87-161101 | REVISION: F   |  |
| RELEASE DATE: 09/25/2018                                                |                         | Page 16 of 34 |  |

#### **CONFIGURATION VALUES:**

| CONNECTION             | NAME | X VALUE (169.254.1.X) | PORT |
|------------------------|------|-----------------------|------|
| Amped Wireless 2.4 GHz |      |                       |      |
| Amped Wireless 5 GHz   |      |                       |      |
| D-Link 2.4 GHz         |      |                       |      |
| D-Link 5 GHz           |      |                       |      |
| Input Wired Ethernet   |      |                       | N/A  |
| Chain Wired Ethernet   |      |                       |      |
| CWAP AP                | N/A  |                       | N/A  |

| RADIO CONNECTION | SSID |
|------------------|------|
| CWAP 2.4 GHz     |      |
| CWAP 5 GHz       |      |

| DEVICE SERIAL PORT | PORT |
|--------------------|------|
| CWAP AP            |      |
| Vitesse Switch     |      |

| TITLE: Certification User's Manual - Cabin Wireless Access Point (CWAP) |                         |               |  |
|-------------------------------------------------------------------------|-------------------------|---------------|--|
| CAGE CODE: 3D3R2                                                        | DOCUMENT #: LV87-161101 | REVISION: F   |  |
| RELEASE DATE: 09/25/2018                                                |                         | Page 17 of 34 |  |

- 4. The IP address of the CWAP AP is 169.254.1.3. Connect the Test Laptop PC to the CWAP AP by opening a session: enter "https://169.254.1.3".
- 5. On the WiNG GUI, enter "admin" for the username
- 6. Enter "**admin**" for the password.
- 7. Select **Configuration** and then select **Wireless**. The web user interface (WiNG GUI) wireless connections will show the VLAN name and SSID for each connection.
- 8. If needed, change the SSIDs:
  - a. Select the 2.4GHz wireless connection and change the SSID name to "CWAP\_MARK\_24" and then select Apply.
  - b. Select the 5GHz wireless connection and change the SSID name to "CWAP\_MARK\_5" and then select Apply.
  - c. Wait 30 seconds for the new names to show up.
  - d. Then reconnect the wireless adapters to the newly named wireless connections (per Step 1 above).
- 9. Write the assigned SSIDs on the SSID table on the Configuration Values page.
- 10. Log out of WiNG and close the GUI.
- 11. Access the Scripts by going to the desktop and double clicking on **iperf3**.
- 12. For the following steps 13 through 17:
  - a. *PN* is the assigned Port Number. It must match for each device's client (C) and server (S) bat files.
  - b. X is the last number of the assigned IP Address (see values previously recorded in table).
  - c. Change any values as needed.
- 13. For the Amped Wireless 2.4 GHz:
  - a. Right Click on WAP2 24C.bat and select EDIT.
  - b. Find iperf3 –c 169.254.1.X –p PN –B 169.254.1.4 –t "" logfile Logs/24GHz.txt. Modify if needed. Save this file.
  - c. Right Click on WAP2 24S.bat and select EDIT.
  - d. Find iperf3 –s –p PN –B 169.254.1.X. Modify if needed. Save this file.
- 14. For the D-Link 2.4 GHz:
  - a. Right Click on WAP2 242C.bat and select EDIT.
  - b. Find iperf3 –c 169.254.1.X –p PN –B 169.254.1.4 –t "" logfile Logs/242GHz.txt. Modify if needed. Save this file.
  - c. Right Click on WAP2 242S.bat and select EDIT.
  - d. Find iperf3 s p PN B 169.254.1.X. Modify if needed. Save this file.
- 15. For the Amped Wireless 5 GHz:
  - a. Right Click on WAP2 5C.bat and select EDIT.
  - b. Find iperf3 –c 169.254.1.X –p PN –B 169.254.1.4 –t "" logfile Logs/5GHz.txt. Modify if needed. Save this file.
  - c. Right Click on WAP2 5S.bat and select EDIT.
  - d. Find iperf3 s p PN B 169.254.1.X. Modify if needed. Save this file.
- 16. For the D-Link 5 GHz:
  - a. Right Click on WAP2 52C.bat and select EDIT.
  - b. Find iperf3 –c 169.254.1.X –p PN –B 169.254.1.4 –t "" logfile Logs/52GHz.txt. Modify if needed. Save this file.
  - c. Right Click on WAP2 52S.bat and select EDIT.
  - d. Find iperf3 –s –p PN –B 169.254.1.X. Modify if needed. Save this file.

| TITLE: Certification User's Manual - Cabin Wireless Access Point (CWAP) |                         |               |  |
|-------------------------------------------------------------------------|-------------------------|---------------|--|
| CAGE CODE: 3D3R2                                                        | DOCUMENT #: LV87-161101 | REVISION: F   |  |
| RELEASE DATE: 09/25/2018                                                |                         | Page 18 of 34 |  |

#### 17. For the Chain Wired Ethernet:

- a. Right Click on WAP2 DAISYC.bat and select EDIT.
- b. Find iperf3 –c 169.254.1.X –p PN –B 169.254.1.4 –t "" logfile Logs/Daisychain.txt. Modify if needed. Save this file.
- c. Right Click on WAP2 DAISYS.bat and select EDIT.
- d. Find iperf3 –s –p PN –B 169.254.1.X. Modify if needed. Save this file.
- 18. In the desktop iperf3 folder, select **Start CWAP** to start the script.
- 19. Ensure data is getting passed on all five connections.
- 20. Determine Serial Port Assignments:
  - a. Open the Control Panel
  - b. Open the Device Manager.
  - c. Expand Ports on the pull down. Make note of the available COM Ports.
  - d. Go to PuTTY.exe on the desktop.
  - e. Select one of the available COM Ports noted above.
  - f. If the prompt includes "ap.....", then this is the AP port; otherwise it is the switch port.
  - g. Write the assigned ports on the port table on the Configuration Values page.
- 21. Now run the Status Monitoring sections of the Functional Test.

| TITLE: Certification User's Manual - Cabin Wireless Access Point (CWAP) |                         |               |  |
|-------------------------------------------------------------------------|-------------------------|---------------|--|
| CAGE CODE: 3D3R2                                                        | DOCUMENT #: LV87-161101 | REVISION: F   |  |
| RELEASE DATE: 09/25/2018                                                |                         | Page 19 of 34 |  |

## 5 Functional Test

Functional testing, as defined in this section, is performed prior to certification testing to verify that the CWAP is operational and meets all applicable performance requirements. Functional testing is also performed prior to resuming certification testing if the CWAP test setup/location is changed and upon completion of testing to verify that the CWAP is fully operational.

As a diagnostic tool, the Functional Test should also be performed if an anomaly was detected during Certification Testing, once Certification Testing is halted. This will help determine if the CWAP caused the anomaly.

## 5.1 Status of AP with SNMP Walk

The SNMPWALK command is our BITE testing of the AP portion of the CWAP and will tell us if the AP is working correctly.

- 1. Connect the Test Laptop PC to the CWAP AP by opening a session: enter "https://169.254.1.3".
- 2. On the WiNG GUI, enter "admin" for the username
- 3. Enter "**admin**" for the password.
- 4. Select Management.
- 5. For each SNMP (V1, V2, V3), select (check) each box (if not already checked).
- 6. Select ENABLE.
- 7. Open a CMD window.
- 8. Navigate to the location of the SNMPWalk by entering the following commands:
  - a. "cd Desktop"
  - b. "cd snmpsoft.com free cmd tools"
  - c. "cd SnmpWalk"
- 9. Once in the location, enter "snmpwalk –r:CWAP IP address –csv >name of file.csv". This will take several minutes, and will capture SNMP data from the AP.
- 10. Verify that the connections on the monitor tool continue to give passing results. We are putting more load on the connection by asking for this SNMP data.

## 5.2 CWAP Status Lights

Verify on the CWAP that the Power light (right most light) is steady and illuminated.

Verify on the CWAP that the Wireless and the Wired connection lights are blinking and illuminated.

## 5.3 CWAP Discretes Status

Set all of the J3 switches to Ground (away from black dot).

Double-click on the PuTTY icon on the Desktop.

On the Vitesse serial command window, enter "**platform debug allow**" and then enter "**debug sym read ::gpio\_in**". *Note there is a space between "read" and "::"*.

On the serial verify the value shown is xxxx.1111.xxxx...(the x's are don't care values).

Set all of the J3 switches to Open (towards black dot).

Enter "debug sym read ::gpio\_in".

On the serial verify the value shown is xxxx.0000.xxxx...(the x's are don't care values).

| TITLE: Certification User's Manual - Cabin Wireless Access Point (CWAP) |                         |               |  |
|-------------------------------------------------------------------------|-------------------------|---------------|--|
| CAGE CODE: 3D3R2                                                        | DOCUMENT #: LV87-161101 | REVISION: F   |  |
| RELEASE DATE: 09/25/2018                                                |                         | Page 20 of 34 |  |

## 5.4 Serial Port Status

Go to **Putty.exe** on the desktop. Go to the Vitesse Serial port and open the file. Enter "**admin**" for the username and no password. Enter "**enable**". Then enter "**show vlan status**". This will give a bunch of data showing that the Vitesse Switch is good. Press *Ctrl C* to quit.

Verify that there is data given and that nothing says Fail.

Enter "**show version**" and press **Tab** then **Enter**. Note: hitting Tab key will autofill rest of command if there is only one option. Otherwise, it will list what options are available to complete the command.

Specify the version number here:\_\_\_\_\_

Close the CMD screen.

If needed, move the Serial adapter to the other Serial Connector.

Go to **Putty.exe** on the desktop. Go to the AP Serial port and open the file. If needed, enter "**admin**" for the username and password. Enter "**enable**". Then enter "**show wireless ap detail**". This will give a bunch of data showing that the Access Point is good.

Verify that there is data given and that nothing says Fail.

Enter "show version on ap" and press Tab then Enter.

Specify the version number here:\_\_\_\_\_

Close the CMD screen.

## 5.5 Throughput Testing

Monitor the Throughput Testing using the CMD screens that was setup in the Initial Setup section of this document. Need to check 5 screens. Periodically, verify there are no failures.

If any failures occur, note what is going on in the environmental chamber at the time of the failure and any activities outside of the chamber that are occurring. This will help with explaining the failure as well as the debugging of the failure.

#### 5.6 Shutdown Procedure

At the end of the test, turn off the CMD screens that are monitoring the Throughput. The test results are captured in the desktop folder: iperf3\lperf3\logs\. Find the latest logs and rename them after each test is run.

Flip the RF ON Discrete Switch to Open (towards the black dot).

Flip the Power ON Discrete Switch to Open (towards the black dot).

Turn off the AC power.

| TITLE: Certification User's Manual - Cabin Wireless Access Point (CWAP) |                         |               |  |
|-------------------------------------------------------------------------|-------------------------|---------------|--|
| CAGE CODE: 3D3R2                                                        | DOCUMENT #: LV87-161101 | REVISION: F   |  |
| RELEASE DATE: 09/25/2018                                                |                         | Page 21 of 34 |  |

## **6** Operational Exercise

Operational exercising of the CWAP consists of interactively running the Certification Test Software during the application of certification testing. The Certification Test Software will provide the ability to control the Wi-Fi radio as follows:

- Transmission at or near 100% duty cycle.
- Operation in the following modes 2.4 GHz: 802.11 b/g/n20MHz/n40MHz, 5 GHz: 802.11a/n20MHz/n40MHz/acVHT80MHz.
- Transmission at maximum RF output power as described in the original grant of certification of the module for all the modes described above.
- Selection of the data rates for all modes of operation 2.4 GHz: 802.11 b/g/n20MHz/n40Hz, 5 GHz: 802.11a/n20MHz/n40MHz/acVHT80MHz
- Selection of the low, middle and high channels for the 2.4 GHz band for all modes of operation listed above
- Selection of the low, middle and high channels for the 5 GHz NII-1, NII-2A, NII-2C and NII-3 bands for all modes described above
- Configuration of the module to operate using both TX antenna chains simultaneously for the MIMO modes of operation

The CWAP is not required to be operationally verified during certification testing.

## 6.1 Certification Test Software Operation

Certification Test Software consists of operational instructions for Functional Commands to configure the CWAP.

For the following instructions:

- 1. Radio 1 is the 2.4GHz radio, and Radio 2 is the 5GHz radio.
- 2. Upon completion of each "commit write memory" command, verify that "[OK]" is displayed.
- 3. To see status of the AP settings, enter "show wireless ap detail".

## 6.2 Change Output Power Levels

- 1. Using the Serial connection via PuTTY, log into the Access Point. If needed, enter "admin" for both Username and Password.
- 2. Enter "enable", then "configure self".
- 3. The Settings are the following:
  - a. Enter "interface radio 1" to interface with one of the radios.
  - b. Can enter "**power**?" to see all of the options.
  - c. Enter **"interface radio 1"**, then **"power 9"** then **"commit write memory"**. This will configure 2.4GHz power output to 9dBm.
  - d. Enter "interface radio 2", then "power 9" then "commit write memory". This will configure 5GHz power output to 9dBm.
  - e. Enter "interface radio 1", then "power 20" then "commit write memory". This will configure 2.4GHz power output to 20dBm.
  - f. Enter "interface radio 2", then "power 20" then "commit write memory". This will configure 5GHz power output to 20dBm.

| TITLE: Certification User's Manual - Cabin Wireless Access Point (CWAP) |                         |               |
|-------------------------------------------------------------------------|-------------------------|---------------|
| CAGE CODE: 3D3R2                                                        | DOCUMENT #: LV87-161101 | REVISION: F   |
| RELEASE DATE: 09/25/2018                                                |                         | Page 22 of 34 |

## 6.3 Change Bandwidth and Channel Values

- 1. Using the Serial connection via PuTTY, log into the Access Point. If needed, enter "**admin**" for both Username and Password.
- 2. Enter "enable", then "configure self".
- 3. The Settings are the following:
  - a. Enter "interface radio 1" to interface with one of the radios.
  - b. Can enter "channel ?" to see all of the options.
  - c. Enter "interface radio 1", then "channel 6" then "commit write memory". This will configure 2.4GHz to 20MHz Channel Width on Channel 6.
  - d. Enter "interface radio 1", then "channel 6w" then "commit write memory". This will configure 2.4GHz to 40MHz Channel Width on Channel 6.
  - e. Enter **"interface radio 2"**, then **"channel 149"** then **"commit write memory"**. This will configure 5GHz to 20MHz Channel Width on Channel 149.
  - f. Enter **"interface radio 2**", then **"channel 149w**" then **"commit write memory"**. This will configure 5GHz to 40MHz Channel Width on Channel 149.
  - g. Enter "**interface radio 2**", then "**channel 149ww**" then "**commit write memory**". This will configure 5GHz to 80MHz Channel Width on Channel 149.

## 6.4 Change Module Scheme

- 1. Using the Serial connection via PuTTY, log into the Access Point. If needed, enter "**admin**" for both Username and Password.
- 2. Enter "enable", then "configure self".
- 3. The Settings are the following:
  - a. Enter "interface radio 1" to interface with one of the radios.
  - b. Can enter "data-rates ?" to see all of the options.
  - c. Enter "interface radio 1", then "data-rates custom basic-2" then "commit write memory". This will configure 2.4GHz to DSSS.
  - d. Enter "interface radio 2", then "data-rates custom basic-6" then "commit write memory". This will configure 5GHz to BPSK.
  - e. Enter "interface radio 1", then "data-rates custom basic-18" then "commit write memory". This will configure 2.4GHz to QPSK.
  - f. Enter "interface radio 2", then "data-rates an" then "commit write memory". This will configure 5GHz to QPSK.
  - g. Enter "interface radio 1", then "data-rates default" then "commit write memory". This will configure 2.4GHz to QAM.
  - h. Enter "interface radio 2", then "data-rates default" then "commit write memory". This will configure 5GHz to QAM.

## 6.5 Change Data Rates

- 1. Using the Serial connection via PuTTY, log into the Access Point. If needed, enter "admin" for both Username and Password.
- 2. Enter "enable", then "configure self".
- 3. The Settings are the following:
  - a. Enter "interface radio 1" to interface with one of the radios.
  - b. Enter "data-rates ?" to see all of the options or "data-rates custom ?" to see all of the custom options.
  - c. Enter "interface radio 1", then "data-rates custom basic-2" then "commit write memory". This will configure 2.4GHz to limit to 2Mbps max.

| TITLE: Certification User's Manual - Cabin Wireless Access Point (CWAP) |                         |               |  |
|-------------------------------------------------------------------------|-------------------------|---------------|--|
| CAGE CODE: 3D3R2                                                        | DOCUMENT #: LV87-161101 | REVISION: F   |  |
| RELEASE DATE: 09/25/2018                                                |                         | Page 23 of 34 |  |

- d. Enter **"interface radio 2"**, then **"data-rates custom basic-6"** then **"commit write memory"**. This will configure 5GHz to limit to 6Mbps max.
- e. Enter "interface radio 1", then "data-rates custom basic-18" then "commit write memory". This will configure 2.4GHz to limit to 18Mbps max.
- f. Enter "interface radio 2", then "data-rates an" then "commit write memory". This will configure 5GHz to 802.11a/n only.
- g. Enter "interface radio 1", then "data-rates bgn" then "commit write memory". This will configure 2.4GHz to 802.11b/g/n only.
- h. Enter "interface radio 2", then "data-rates default" then "commit write memory". This will configure 5GHz to all of the data rates available and all modulation schemes.

## 6.6 Change Antenna Usage

- 1. Using the Serial connection via PuTTY, log into the Access Point. If needed, enter "admin" for both Username and Password.
- 2. Enter "enable", then "configure self".
- 3. The Settings are the following:
  - a. Enter "interface radio 1" to interface with one of the radios.
  - b. Enter "antenna-mode ?" to see all of the options.
  - c. Enter "interface radio 1", then "antenna-mode 1x1" then "commit write memory". This will configure 2.4GHz to 1x1 antenna mode.
  - d. Enter "interface radio 2", then "antenna-mode 2x2" then "commit write memory". This will configure 5GHz to 2x2 antenna mode.
  - e. Enter "interface radio 1", then "antenna-mode default" then "commit write memory". This will configure 2.4GHz to 3x3 antenna mode.

## 6.7 Shut Down the Wireless Radios

#### 6.7.1 Turn 2.4GHz Transmitter OFF (802.11b/g/n)

- 1. Using the Serial connection via PuTTY, log into the Access Point. If needed, enter "**admin**" for both Username and Password.
- 2. Enter "enable", then "configure self".
- 3. Enter "interface radio 1".
- 4. Enter "shutdown".
- 5. Enter "commit write memory".

#### 6.7.2 Turn 2.4GHz Transmitter ON (802.11b/g/n)

- 1. Using the Serial connection via PuTTY, log into the Access Point. If needed, enter "**admin**" for both Username and Password.
- 2. Enter "enable", then "configure self".
- 3. Enter "interface radio 1".
- 4. Enter "no shutdown".
- 5. Enter "commit write memory".

| TITLE: Certification User's Manual - Cabin Wireless Access Point (CWAP) |                         |               |  |
|-------------------------------------------------------------------------|-------------------------|---------------|--|
| CAGE CODE: 3D3R2                                                        | DOCUMENT #: LV87-161101 | REVISION: F   |  |
| RELEASE DATE: 09/25/2018                                                |                         | Page 24 of 34 |  |

#### 6.7.3 Turn 5GHz Transmitter OFF (802.11a/n/ac)

- 1. Using the Serial connection via PuTTY, log into the Access Point. If needed, enter "admin" for both Username and Password.
- 2. Enter "enable", then "configure self".
- 3. Enter "interface radio 2".
- 4. Enter "shutdown".
- 5. Enter "commit write memory".

#### 6.7.4 Turn 5GHz Transmitter ON (802.11a/n/ac)

- 1. Using the Serial connection via PuTTY, log into the Access Point. If needed, enter "admin" for both Username and Password.
- 2. Enter "enable", then "configure self".
- 3. Enter "interface radio 2".
- 4. Enter "no shutdown".
- 5. Enter "commit write memory".

#### 6.8 Change Beamforming

- 1. Using the Serial connection via PuTTY, log into the Access Point. If needed, enter "**admin**" for both Username and Password.
- 2. Enter "enable", then "configure self".
- 3. The Settings are the following:
  - a. Enter "interface radio 1" to interface with one of the radios.
  - b. Enter "transmit-beamforming" to enable the beam forming option.
  - c. Enter "no transmit-beamforming" to disable the beam forming option.

| TITLE: Certification User's Manual - Cabin Wireless Access Point (CWAP) |                         |               |
|-------------------------------------------------------------------------|-------------------------|---------------|
| CAGE CODE: 3D3R2                                                        | DOCUMENT #: LV87-161101 | REVISION: F   |
| RELEASE DATE: 09/25/2018                                                |                         | Page 25 of 34 |

## 7 Regulatory Information

This device is approved under Thales Avionics, Inc.

This guide applies to the following CWAP Model Numbers, subject to the certification(s) listed:

• 186140-102 (FCC, ISEDC, CE Mark, ANATEL)

This device is designed to be compliant with rules and regulations in locations the device is sold and will be labeled as required.

# Warning: Changes or modifications to this device not expressly approved by Thales Avionics, Inc. could void the user's authority to operate the equipment.

Use only the supplied or an approved replacement antenna. Unauthorized antennas, modifications, or attachments could cause damage and may violate regulations.

#### 7.1 Wireless Device Country Approvals

Regulatory markings, subject to certification, are applied to the device signifying the radio(s) is/are approved for use in the following countries: United States, Canada, Europe\*, and Brazil.

\*: Europe includes: Austria, Belgium, Bulgaria, Czech Republic, Cyprus, Denmark, Estonia, Finland, France, Germany, Greece, Hungary, Iceland, Ireland, Italy, Latvia, Liefcautionchtenstein, Lithuania, Luxembourg, Malta, Netherlands, Norway, Poland, Portugal, Romania, Slovak Republic, Slovenia, Spain, Sweden, Switzerland, and the United Kingdom.

#### Warning: Operation of the device without regulatory approval is illegal.

#### 7.1.1 Country Selection

The aircraft GPS provides location coordinates which the CWAP uses to modify the country code automatically without any manual intervention. The country code is adjusted automatically per geofencing protocols. When the Access Point is provided with location information, the settings are automatically configured for that location. Users do not have access to change the location specific settings.

#### 7.1.2 Country Roaming

This device incorporates the International Roaming feature (IEEE 802.11d) which will ensure the product operates on the correct channels for the particular country of use.

#### 7.1.3 Frequency of Operation – FCC and ISEDC

#### 7.1.3.1 5 GHz Only

Caution: The device for the band 5150-5250 MHz is only for indoor usage to reduce potential for harmful interference to co-Channel mobile satellite systems.

Caution: High power radars are allocated as primary users (meaning they have priority) of 5250-5350 MHz and these radars could cause interference and/or damage to LE-LAN devices.

*Caution: To comply with FCC Antenna requirements, the Antenna must be adjusted such that the RF emission lobes are below 30 degrees elevation.* 

| TITLE: Certification User's Manual - Cabin Wireless Access Point (CWAP) |                         |             |  |
|-------------------------------------------------------------------------|-------------------------|-------------|--|
| CAGE CODE: 3D3R2                                                        | DOCUMENT #: LV87-161101 | REVISION: F |  |
| RELEASE DATE: 09/25/2018 Pag                                            |                         |             |  |

Attention: Cet équipement pour la bande 5150-5250 MHz est uniquement destiné à une utilisation en intérieur afin de réduire les risques d'interférences nuisibles aux systèmes satellites mobiles co-canaux.

Attention: Les radars de grande puissance sont assignés comme systèmes primaires (c'est-à-dire prioritaire) des bandes 5250-5350 MHz et 5650-5850 MHz et ces radars peuvent causer des interférences et/ou endommager les équipements LE-LAN.

Attention: pour se conformer aux exigences de l'antenne FCC, l'antenne doit être ajustée de manière à ce que

les lobes d'émission RF soient en dessous de 30 degrés d'élévation.

#### 7.1.3.2 2.4 GHz Only

The available channels for 802.11bg operation in the US are Channels 1 to 11. The range of channels is limited by firmware.

#### 7.2 **RF Exposure Guidelines**

#### 7.2.1 Safety Information

Only operate the device in accordance with the instructions supplied.

#### 7.2.2 International

The device complies with internationally recognized standards covering human exposure to electromagnetic fields from radio devices.

#### 7.2.3 EU

To comply with EU RF exposure requirements, this device must operate with a minimum separation distance of 22 cm from a person's body.

#### 7.2.4 US and Canada

To comply with FCC RF exposure compliance requirements, the antenna used for this transmitter must not be co-located or operating in conjunction with any other transmitter/antenna except those already approved in this filing.

To satisfy US and Canadian RF exposure requirements, a transmitting device must operate with a minimum separation distance of 22 cm from a person's body.

Pour satisfaire aux exigences Américaines et Canadiennes d'exposition aux radiofréquences, un dispositif de transmission doit fonctionner avec une distance de séparation minimale de 22 cm de corps d'une personne.

This equipment complies with ISEDC radiation exposure limits set forth for an uncontrolled environment. This equipment should be installed and operated with minimum distance 22 cm between the radiator and a person's body.

Cet équipement est conforme aux limites d'exposition aux rayonnements ISEDC établies pour un environnement non contrôlé. Cet équipement doit être installé et utilisé avec un minimum de 22 cm distance entre la source de rayonnement et de corps d'une personne.

| TITLE: Certification User's Manual - Cabin Wireless Access Point (CWAP) |                         |               |
|-------------------------------------------------------------------------|-------------------------|---------------|
| CAGE CODE: 3D3R2                                                        | DOCUMENT #: LV87-161101 | REVISION: F   |
| RELEASE DATE: 09/25/2018                                                |                         | Page 27 of 34 |

## 7.2.5 Radio Frequency Interference Requirements – FCC

This equipment has been tested and found to comply with the limits for a Class B digital device, pursuant to Part 15 of the FCC rules. These limits are designed to provide reasonable protection against harmful interference in a residential installation. This equipment generates, uses, and can radiate radio frequency energy, and, if not installed and used in accordance with the instructions, may cause harmful interference to radio communications. However, there is no guarantee that interference will not occur in a particular installation. If this equipment does cause harmful interference to radio or television reception, which can be determined by turning the equipment off and on, the user is encouraged to try to correct the interference by one or more of the following measures:

- Reorient or relocate the receiving antenna
- Increase the separation between the equipment and receiver
- Connect the equipment into an outlet on a circuit different from that to which the receiver is connected
- Consult the dealer or an experienced radio/TV technician for help.

#### 7.2.6 Radio Transmitters (Part 15)

This device complies with Part 15 of the FCC Rules. Operation is subject to the following two conditions: (1) this device may not cause harmful interference, and (2) this device must accept any interference received, including interference that may cause undesired operation.

## 7.3 Radio Frequency Interference Requirements – Canada

CAN ICES-3 (B)/NMB-3(B)

#### 7.3.1 Radio Transmitters

For RLAN Devices:

The use of 5 GHz RLAN's, for use in Canada, have the following restrictions:

• Restricted Band 5.60 – 5.65 GHz

This device complies with Innovation Science and Economic Development Canada's license-exempt RSSs. Operation is subject to the following two conditions: (1) this device may not cause harmful interference, and (2) this device must accept any interference received, including interference that may cause undesired operation.

Le présent appareil est conforme aux CNR d'Innovation, Sciences et Développement économique Canada applicables aux appareils radio exempts de licence. L'exploitation est autorisée aux deux conditions suivantes: (1) l'appareil ne doit pas produire de brouillage, et (2) l'utilisateur de l'appareil doit accepter tout brouillage radioélectique subi, même si le brouillage est susceptible d'en compromettre le fonctionnement.

Label Marking: The term "IC:" before the radio certification only signifies that Innovation Science and Economic Development Canada specifications were met.

#### 7.4 CE Marking and European Economic Area (EEA)

Warning: This is a Class B product. In a domestic environment, this product may cause radio interference, in which case, the user may be required to take adequate measures.

The use of 2.4 GHz RLAN's, for use through the EEA, have the following restrictions:

• Maximum radiated transmit power of 100 mW EIRP in the frequency range 2.400 – 2.4835 GHz.

| TITLE: Certification User's Manual - Cabin Wireless Access Point (CWAP) |                         |               |
|-------------------------------------------------------------------------|-------------------------|---------------|
| CAGE CODE: 3D3R2                                                        | DOCUMENT #: LV87-161101 | REVISION: F   |
| RELEASE DATE: 09/25/2018                                                |                         | Page 28 of 34 |

## 7.5 Brazil – ANATEL

#### Declaracoes Regulamentares para AP-7532 – Brasil

Nota: A marca de certificação se aplica ao Transceptor, modelo AP-7532. Este equipamento opera em caráter secundário, isto é, não tem direito a proteção contra interferência prejudicial, mesmo de estações do mesmo tipo, e não pode causar interferência a sistemas operando em caráter primário. Para maiores informações sobre ANATEL consulte o site: <u>www.anatel.gov.br</u>

Este equipamento opera em caráter secundário, isto é, não tem direito a proteção contra interferência prejudicial, mesmo de estações do mesmo tipo, e não pode causar interferência a sistemas operando em caráter primário.

Este produto está homologado pela ANATEL, de acordo com os procedimentos regulamentados pela Resolução n°242/2000 e atende aos requisitos técnicos aplicados, incluindo os limites de exposição da Taxa de Absorção Especifica referente a campos elétricos, magnéticos e electromagnéticos de radiofrequência, de acordo com as Resoluções n° 303/2002 e 533/2009.

Este dispositivo está em conformidade com as diretrizes de exposição à radiofrequência quando posicionado pelo menos 22 centimetros de distância do corpo. Para maiores informacões, consulte o site da ANATEL.

#### 7.6 Waste Electrical and Electronic Equipment (WEEE)

For EU customers: All products at the end of their life must be returned to Thales Avionics, Inc. for recycling. For information on how to return product, please contact Thales at 321-308-3900.

#### 8 Wire Harness

#### 8.1 Test Wire Harness

| TITLE: Certification User's Manual - Cabin Wireless Access Point (CWAP) |                         |               |
|-------------------------------------------------------------------------|-------------------------|---------------|
| CAGE CODE: 3D3R2                                                        | DOCUMENT #: LV87-161101 | REVISION: F   |
| RELEASE DATE: 09/25/2018                                                |                         | Page 29 of 34 |

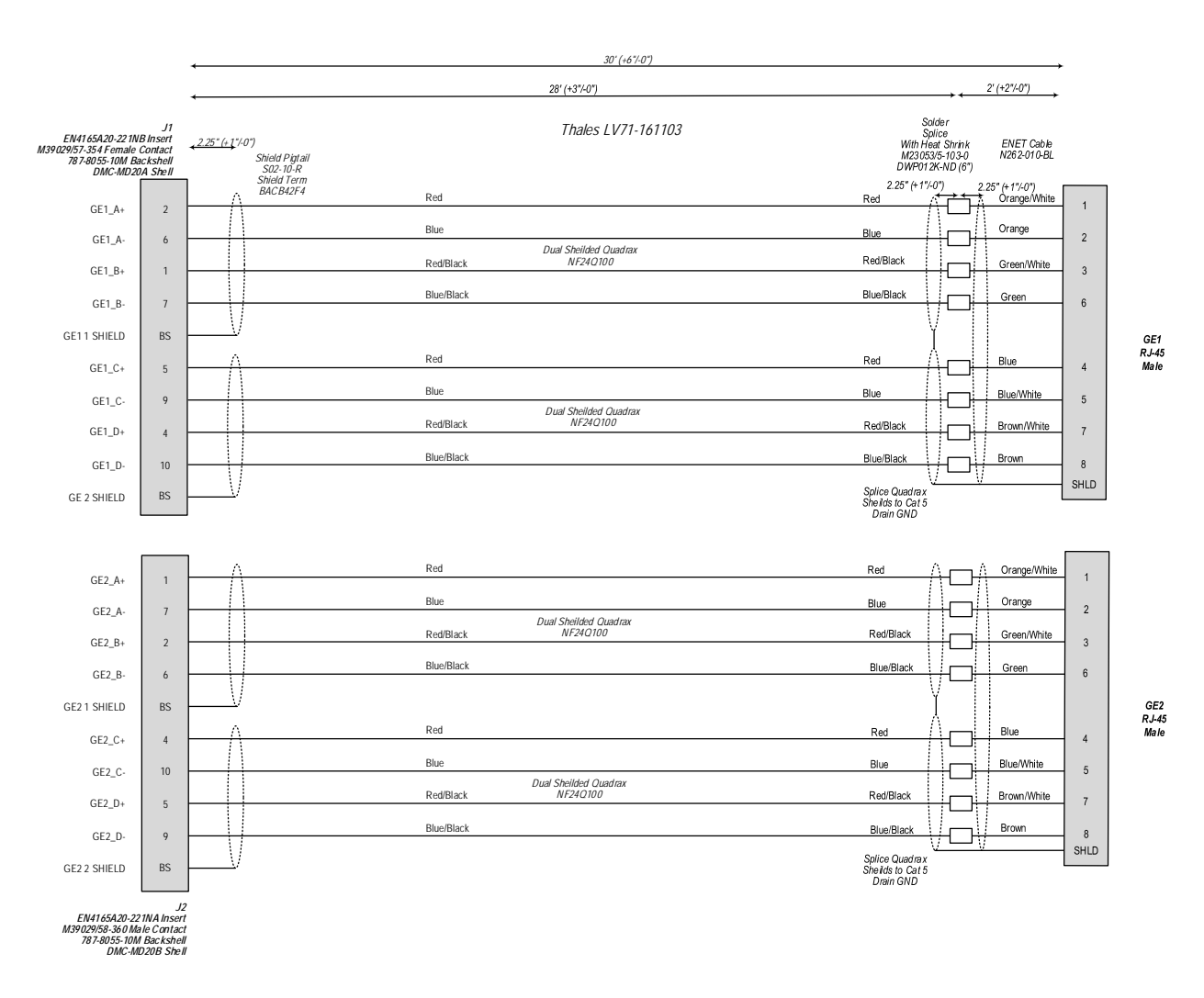

Figure 2: Ethernet Wire Harness – J1 and J2

| TITLE: Certification User's Manual - Cabin Wireless Access Point (CWAP) |                         |               |
|-------------------------------------------------------------------------|-------------------------|---------------|
| CAGE CODE: 3D3R2                                                        | DOCUMENT #: LV87-161101 | REVISION: F   |
| RELEASE DATE: 09/25/2018                                                |                         | Page 30 of 34 |

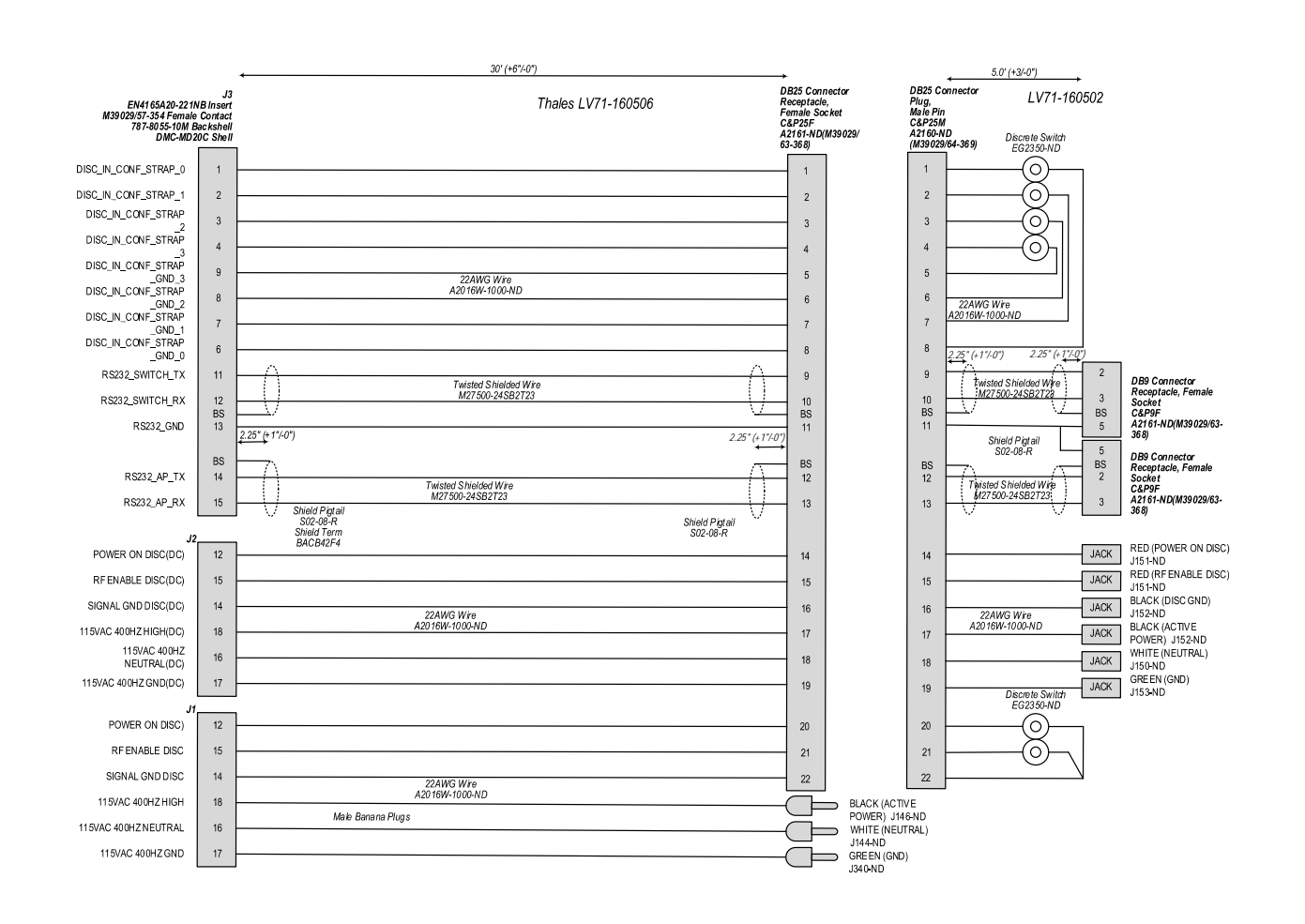

Figure 3: Control / Power Wire Harness – J1, J2, and J3

| TITLE: Certification User's Manual - Cabin Wireless Access Point (CWAP) |                         |               |
|-------------------------------------------------------------------------|-------------------------|---------------|
| CAGE CODE: 3D3R2                                                        | DOCUMENT #: LV87-161101 | REVISION: F   |
| RELEASE DATE: 09/25/2018                                                |                         | Page 31 of 34 |

## 8.2 **Pin Definitions**

J1, J2, and J3 pins are provided below, for reference.

| Pin ID | Signal Name    | Description                      |
|--------|----------------|----------------------------------|
| 1      | ETH 1 BI_DB+   | Ethernet 1 1000Base-T (Quad 1)   |
| 2      | ETH 1 BI_DA+   | Ethernet 1 1000Base-T (Quad 1)   |
| 3      | ChGnd          | Shield Quad 1                    |
| 4      | ETH 1 BI_DD+   | Ethernet 1 1000Base-T (Quad 2)   |
| 5      | ETH 1 BI_DC+   | Ethernet 1 1000Base-T (Quad 2)   |
| 6      | ETH 1 BI_DA-   | Ethernet 1 1000Base-T (Quad 1)   |
| 7      | ETH 1 BI_DB-   | Ethernet 1 1000Base-T (Quad 1)   |
| 8      | ChGnd          | Shield Quad 2                    |
| 9      | ETH 1 BI_DC-   | Ethernet 1 1000Base-T (Quad 2)   |
| 10     | ETH 1 BI_DD-   | Ethernet 1 1000Base-T (Quad 2)   |
| 11     | Not Connected  |                                  |
| 12     | Power ON       | GND = power on, OPEN = power off |
| 13     | Optional Reset | Not Connected in Aircraft        |
| 14     | Signal GND     | Reference for Discretes          |
| 15     | RF Enable      | GND = RF on, OPEN = RF off       |
| 16     | 115 Vac Return | AC Power Return                  |
| 17     | CH GND         | Chassis ground                   |
| 18     | 115 Vac        | AC Power input (max. 5A)         |
| 19     | Not Connected  |                                  |
| 20     | Not Connected  |                                  |

Table 5: J1 Pin Out

| TITLE: Certification User's Manual - Cabin Wireless Access Point (CWAP) |                         |               |  |
|-------------------------------------------------------------------------|-------------------------|---------------|--|
| CAGE CODE: 3D3R2                                                        | DOCUMENT #: LV87-161101 | REVISION: F   |  |
| RELEASE DATE: 09/25/2018                                                |                         | Page 32 of 34 |  |

| Socket<br>ID | Signal Name    | Description                      |
|--------------|----------------|----------------------------------|
| 1            | ETH 2 BI_DB+   | Ethernet 2 1000Base-T (Quad 1)   |
| 2            | ETH 2 BI_DA+   | Ethernet 2 1000Base-T (Quad 1)   |
| 3            | ChGnd          | Shield Quad 1                    |
| 4            | ETH 2 BI_DD+   | Ethernet 2 1000Base-T (Quad 2)   |
| 5            | ETH 2 BI_DC+   | Ethernet 2 1000Base-T (Quad 2)   |
| 6            | ETH 2 BI_DA-   | Ethernet 2 1000Base-T (Quad 1)   |
| 7            | ETH 2 BI_DB-   | Ethernet 2 1000Base-T (Quad 1)   |
| 8            | ChGnd          | Shield Quad 2                    |
| 9            | ETH 2 BI_DC-   | Ethernet 2 1000Base-T (Quad 2)   |
| 10           | ETH 2 BI_DD-   | Ethernet 2 1000Base-T (Quad 2)   |
| 11           | Not Connected  |                                  |
| 12           | Power ON       | GND = power on, OPEN = power off |
| 13           | Not Connected  |                                  |
| 14           | Signal GND     | Reference for Discretes          |
| 15           | RF Enable      | GND = RF on, OPEN = RF off       |
| 16           | 115 Vac Return | AC Power Return                  |
| 17           | CH GND         | Chassis ground                   |
| 18           | 115 Vac        | AC Power input (max. 5A)         |
| 19           | Not Connected  |                                  |
| 20           | Not Connected  |                                  |

Table 6: J2 Pin Out

| TITLE: Certification User's Manual - Cabin Wireless Access Point (CWAP) |  |               |  |
|-------------------------------------------------------------------------|--|---------------|--|
| CAGE CODE: 3D3R2 DOCUMENT #: LV87-161101 REVISION: F                    |  |               |  |
| RELEASE DATE: 09/25/2018                                                |  | Page 33 of 34 |  |

| Pin ID | Function                 | Remark         |
|--------|--------------------------|----------------|
| 1      | DISC_IN_CONF_STRAP_0     | Address Pin 1  |
| 2      | DISC_IN_CONF_STRAP_1     | Address Pin 3  |
| 3      | DISC_IN_CONF_STRAP_2     | Address Pin 2  |
| 4      | DISC_IN_CONF_STRAP_3     | Address Pin 4  |
| 5      | Not Connected            |                |
| 6      | DISC_IN_CONF_STRAP_GND_0 | Signal Ground  |
| 7      | DISC_IN_CONF_STRAP_GND_2 | Signal Ground  |
| 8      | DISC_IN_CONF_STRAP_GND_1 | Signal Ground  |
| 9      | DISC_IN_CONF_STRAP_GND_3 | Signal Ground  |
| 10     | Not Connected            |                |
| 11     | Enet Switch TX           | Serial Port TX |
| 12     | Enet Switch RX           | Serial Port RX |
| 13     | GND                      | Ground         |
| 14     | Access Point TX          | Serial Port TX |
| 15     | Access Point RX          | Serial Port RX |
| 16     | Switch RX                | Serial Port RX |
| 17     | Switch TX                | Serial Port TX |
| 18     | Not Connected            |                |
| 19     | Not Connected            |                |
| 20     | Not Connected            |                |

Table 7: J3 Pin Out

| TITLE: Certification User's Manual - Cabin Wireless Access Point (CWAP) |                         |               |
|-------------------------------------------------------------------------|-------------------------|---------------|
| CAGE CODE: 3D3R2                                                        | DOCUMENT #: LV87-161101 | REVISION: F   |
| RELEASE DATE: 09/25/2018                                                |                         | Page 34 of 34 |